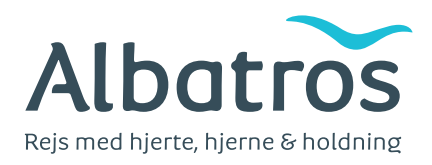

# Vejledning i online-betaling

### Beløb

Her angiver du det beløb, du skal betale (fx depositum eller resterende beløb). Du kan se den seneste indbetalingsdato for de respektive beløb på din faktura/rejsebevis. Hvis du har bestilt din rejse mindre end 75 dage før afrejsedatoen, skal du betale rejsens fulde pris med det samme (inkl. eventuelle tillæg, udflugtspakke osv.). Du kan se den totale pris nederst på din faktura/rejsebevis.

VIGTIGT: Beløbet skal skrives uden punktum/komma og uden ekstra nuller. 14.120,00 kr. skrives som: 14120.

### Fakturanr.

Det 10-cifrede faktura-nummer (fx 12345678-90) står øverst på din faktura under punktet "Faktura". Husk at skrive nummeret, præcis som det står på fakturaen.

### Gentag faktura nr.

Skriv dit faktura-nummer igen.

### E-mail-adresse

Indtast din e-mail-adresse, så du får en kvittering tilsendt pr. e-mail. Husk at tjekke, at e-mail-adressen er angivet helt korrekt.

### Bekræft e-mail

Indtast din e-mail-adresse igen.

### Betal

Når alle ovenstående felter er udfyldt, klikker du på den orange knap med teksten "Betal". Derefter kommer du til en ny side med overskriften "Netaxept".

# Eksempel: Beløb: \* 14120 Fakturanr.: \* 12345678-90 Gentag fakturanr.: \* 12345678-90

### E-mail-adresse: \*

### Bekræft e-mail \*

pp@albatros.dk

pp@albatros.dk

# Følgende tre felter er udfyldt på forhånd:

- Butik angiver, hvilken virksomhed transaktionen tilfalder. Det vil altid være Albatros Travel A/S
- Beløb tjek at beløbet står korrekt angivet
- Ordrenummer dette nummer er det samme som det du indtastede i fakturafeltet på foregående side

### Vælg betalingsmetode og tryk på "Næste"

Klik i cirklen ud for det kort, du vil betale med, så der kommer en sort prik.

Vær opmærksom på, at nogle kreditkort, for eksempel Visa og MasterCard, kan have et maksimumbeløb. Hvis dit køb bliver afvist, bør du kontakte din kortudbyder, der så kan hæve dit maksimumbeløb.

Vær ligeledes opmærksom på, at nogle kreditkort, for eksempel MasterCard, kan have en ekstra web-kode tilknyttet. Denne kode skal bruges, når kortet anvendes til online-betaling. Hvis du har glemt denne kode, skal du kontakte din kortudbyder.

<u>Eksempel:</u>

| Netaxept                              | nets:          |
|---------------------------------------|----------------|
| Albatros                              |                |
| Butik: Albatros Travel A/S            |                |
| Beløb: 14120,00 (DKK)                 |                |
| Ordrenummer: 12345678-90              |                |
| Vælg betalingsmetode og tryk "Næste". |                |
| <ul> <li>Visa</li> </ul>              |                |
| OMastercard                           |                |
| American Express                      |                |
|                                       |                |
| O Ballkort                            |                |
|                                       | Afbryd Næste > |

## Du skal nu udfylde følgende oplysninger:

- Kortnummer skriv dit kortnummer, som det står angivet på forsiden af dit kreditkort
- Udløbsdato klik på pilen ud for hvert felt og vælg måned og årstal i menuen
- CVV2 her skriver du de 3 cifre, som står bagerst på dit kreditkort i underskriftsfeltet

<u>Eksempel:</u>

| Netaxept                                    |             | nets: |  |
|---------------------------------------------|-------------|-------|--|
| Albatro                                     | )S          |       |  |
| Butik: Albatros Travel A/S                  |             |       |  |
| Beløb: 14120,00 (DKK)                       |             |       |  |
| Ordrenummer: 12345678-90                    |             |       |  |
| Kortnummer<br>Udløbsdato (måned/år)<br>CVV2 | 01 ÷ 2020 ÷ | VISA  |  |
| Husk mit kort ?                             | ertifikat   |       |  |

Tjek at kortnummer, udløbsdato og CVC2-nummer er korrekte og klik herefter på "Betal" (er tallene ikke korrekte, så klik på "Afbryd"). Du kommer nu til en bekræftelsesside, der hedder "Bekræftelse med engangskode".

### Bekræftelse via sms

Du modtager en engangs-sms fra kortudstederen (typisk Nets), som du skal indtaste i feltet "Engangskode via SMS". Tryk derefter på "Bekræft".

| <b>masterca</b><br>ID Check                                                                                                    | rd 🕷 🛛 Nets 🗄        |  |  |  |
|----------------------------------------------------------------------------------------------------|----------------------|--|--|--|
| Bekræftelse med engangskode                                                                                                    |                      |  |  |  |
| Vi har nu sendt en engangskode til din mobiltelefon.<br>Indtast koden nedenfor og tryk 'Bekræft'.<br>Hvis du ikke modtager koden, så klik på 'NemID' og gennemfør<br>betalingen. |                      |  |  |  |
| Netbutik:                                                                                                    | Albatros Travel A 2f |  |  |  |
| Beløb:                                                                                                    | DKK 1.00             |  |  |  |
| Dato:                                                                                                    | 20191211 15:11:40    |  |  |  |
| Kortnummer:                                                                                                    | XXXX XXXX XXXX 4422  |  |  |  |
| Mobilnummer:                                                                                                    | 45217XXX53           |  |  |  |
| Engangskode via SMS:                                                                                                    | ✓ Bekræft            |  |  |  |
| Du kan ændre mobilnummer på nets.eu/3ds                                                                                                    |                      |  |  |  |
| Tilbage                                                                                                    | ➡ Ny kode NemID      |  |  |  |

### Alternativ til sms: NemID

Hvis du ikke har tilmeldt et mobilnummer til dit betalingskort, eller hvis du ikke har adgang til sms'en, kan du vælge at godkende betalingen med NemID.

Tryk på knappen "NemID" (se ovenfor), og godkend derefter med NemID, som du plejer, i dette vindue:

| mast                  | t <b>ercard</b> .<br>heck.                  | nets                                                                         |
|-----------------------|---------------------------------------------|------------------------------------------------------------------------------|
| Bekræftelse med NemID |                                             |                                                                              |
|                       | Netbutik:<br>Beløb:<br>Dato:<br>Kortnummer: | Albatros Travel A 2f<br>DKK 1,00<br>20191211 15:11:40<br>**** **** **** 4422 |
|                       | NEM ID<br>Nets Denmark                      | ?   ×                                                                        |
|                       | Bruger-id<br> <br>Adgangskode               | <u>Glemt kode?</u>                                                           |
| 🗲 Tilbage             | N                                           | æste                                                                         |

Hvis skærmen bliver blank, efter du har klikket på "Betal", beder vi dig om at kontakte os, da vi i de fleste tilfælde vil have modtaget din betaling.

Hvis du efter at have gennemført ovenstående stadig har problemer med betalingen, kan du kontakte os og få hjælp.

Telefon: 36 98 98 98 E-mail: info@albatros.dk